ソフトウェアバージョン番号の確認方法

ご使用のテレビのソフトウェアバージョン番号は、『困ったときは』画面での「お知らせ表示番号」で確認ができます。

## ■『困ったときは』画面での確認方法 (1)~(5)

- (1) 地上デジタルまたはBS放送を受信中(映像が出ている状態)に、リモコンの「メニュー」を押して ください。
- (2) ▼▲で「お知らせ・情報」を選び「決定」を押します。
- (3) ▼▲で『困ったときは』を選び「決定」を押すと『困ったときは』 画面が表示されます。

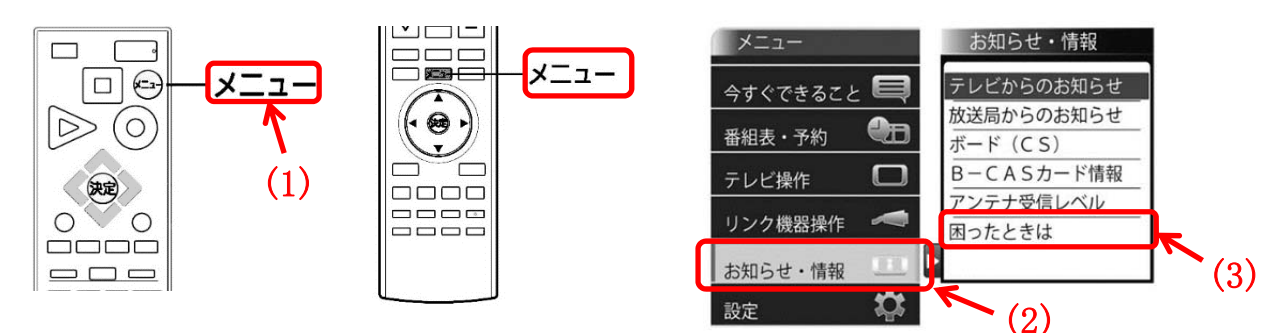

※リモコンによって「メニュー」の 位置が異なります。

(4) 『困ったときは』画面の右下に表示されている<u>お知らせ表示番号</u>の、左から6桁目・8桁目・9桁目の 数字を<u>「右から」</u>読んだ番号がソフトウェアのバージョン番号です。

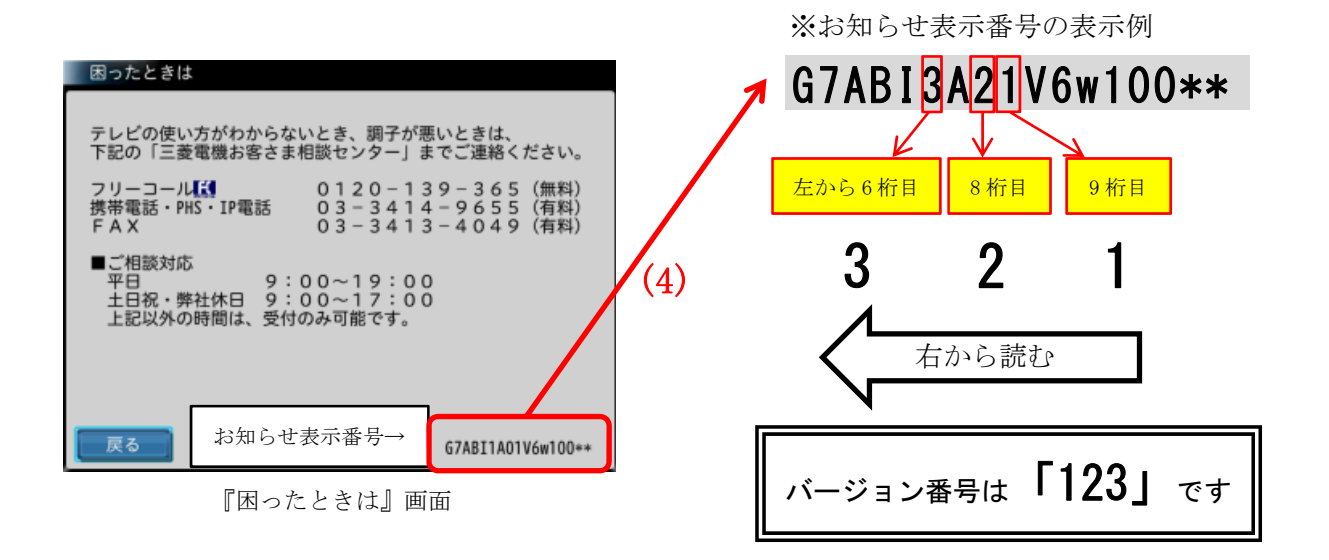

(5)「自動ダウンロード履歴および予定日」に記載されたソフトウェアバージョン番号と<u>同じ番号</u>または 大きい番号であれば、バージョンアップは正常に完了しています。

| ※ご注意<br>・外付ハードディスク対応機種で、外付ハードディスクを再生しているとき、メニューは「今すぐできること」<br>以外は選べませんのでハードディスクの再生を停止してから操作してください。 |  |
|----------------------------------------------------------------------------------------------------|--|
| 以外は速へませんのでハートティスクの母生を停止してから操作してくたさい。                                                               |  |

<sup>※</sup>製品によってメニューの表示の項目が異なります。